# Release Notes - Zebra MC33x Android Oreo LifeGuard Update 14 Release (NGMS)

Introduction
Description
Component Contents
Installation Requirements
Installation Instructions
Device Compatibility
Known Issues and Limitations

### Introduction

Zebra MC3300 is the next generation key-based, rugged mid-range hand-held mobile computing device. MC3300 supports multiple form-factors offering a combination of different physical keys, data capture and memory options. Running on a stable Android-O (8.1.0) OS, MC3300 offers the Zebra Value Adds software solutions to enhance your Enterprise workflow.

The MC3300 is the professional-grade Android device built from the ground up for the Enterprise.

- · Zebra's Mobility Extensions (Mx)
- · Mobility DNA, a suite of mobility enabling applications, development tools and utilities
- · Most advanced scan engine with longer range data capture capability
- · Rugged and ready for every day Enterprise use inside and outside the four walls

## Description

This release contains the following software package which is compatible with the MC33x products.

LifeGuard patches are cumulative and include all previous fixes that are part of earlier patch releases.

## **Component Contents**

| Package Name                          | Package Description                              |  |
|---------------------------------------|--------------------------------------------------|--|
| CEE ATLAS 02 12 15 00 ON 1114 STD 7in | OTA incremental CFE v14 update software for NGMS |  |
| CFL_ATLA5_02-15-15.00-010-014-510.21p | build compatible for MC33x product.              |  |

## **Component Version Info**

| Component / Description    | Version                           |  |  |  |
|----------------------------|-----------------------------------|--|--|--|
| Product Build Number       | 02-13-15.00-ON-U14-STD            |  |  |  |
| Android Version            | 8.1.0                             |  |  |  |
| Linux Kernel               | 3.10.84                           |  |  |  |
| Android SDK Level          | 27                                |  |  |  |
| Platform                   | QC8956                            |  |  |  |
| Bluetooth Stack            | 4.1                               |  |  |  |
| Flash Size                 | 16/32GB                           |  |  |  |
| RAM Size                   | 2/4GB                             |  |  |  |
| Scanning Framework         | 22.0.6.1                          |  |  |  |
| DataWedge                  | 7.3.18                            |  |  |  |
| EMDK                       | 7.3.14.2314                       |  |  |  |
| MXMF / OSX                 | MXMF : 9.0.2.4 / OSX : QCT.81.8.7 |  |  |  |
| WiFi                       | FUSION_BA_2_11.0.0.024_O          |  |  |  |
|                            | Radio: BA_2_11.0.0.017_0          |  |  |  |
| NEC                        | Application: BA_2_11.0.0.012_0    |  |  |  |
|                            | Middleware: BA_2_11.0.0.015_0     |  |  |  |
| NIC .                      | Firmware: 7.35.205.8_20181002     |  |  |  |
|                            | NFC_NCIHALx_AR003C.8.3.0_O_OpnSrc |  |  |  |
| PTT                        | 3.1.39                            |  |  |  |
| Touch FW                   | 26                                |  |  |  |
| RxLogger                   | 5.4.12.0                          |  |  |  |
| Bluetooth Pairing Utility  | 3.14                              |  |  |  |
| Zebra Data Service         | 3.4.0.1180                        |  |  |  |
| Files                      | 8.1.0                             |  |  |  |
| Stage Now                  | 3.3.1.2000                        |  |  |  |
| Battery Swap               | 1.0                               |  |  |  |
| User Guide                 | 1.0                               |  |  |  |
| Zebra Volume Control (ZVC) | 2.1.0.14                          |  |  |  |
| Battery Manger             | 1.4.2                             |  |  |  |
| ActiveEdge                 | 2.5.16                            |  |  |  |

| WorryFree WiFi Analyzer   | 3.2.20                                                         |
|---------------------------|----------------------------------------------------------------|
| Device Central            | 2.0.22.1                                                       |
| Zebra Software License    | 3.1.1                                                          |
| Manager                   |                                                                |
| Audio                     | 0.8.0.0                                                        |
| Acoustic Profiles         | General: DO3.1 Cellular: N/A                                   |
| OemInfo                   | 1.0.0.1059                                                     |
| OemConfig                 | 9.0.1.0                                                        |
| Enterprise Keyboard (EKB) | 2.1.1.0                                                        |
| Diagnostic Tool           | 1.17.0.9                                                       |
| Finger Print              | Zebra/MC33/MC33:8.1.0/02-13-15.00-ON-U14-STD/72:user/release-  |
|                           | keys                                                           |
|                           | Zebra/MC33/MC33C:8.1.0/02-13-15.00-ON-U14-STD/72:user/release- |
|                           | keys                                                           |
| Security Patch Level      | May 01 2019                                                    |

#### 1. CFE v14 Updates:

- CFE\_ATLAS\_02-13-15.00-ON-U14-STD.zip (NGMS)
- Android Security Patch Level: May 01, 2019. Use the link below to see the Android Security bulletin for more information: <u>https://source.android.com/security/bulletin/</u>
- 2. Updated below mentioned components: For more detail please refer <u>http://techdocs.zebra.com</u>
  - DataWedge Version 7.3.18
  - StageNow Version 3.3.1.2000
  - EMDK Version 7.3.14.2314
  - MXMF Version 9.0.2.4
  - DDT Version 1.17.0.9
  - EKB Version 2.1.1.0
  - OemConfig Version 9.0.1.0
  - Scanning Framework Version 22.0.6.1
    - a. DotCode Symbology support is added for SE4750, SE4850, SE4710 and Camera Scanning.
    - b. Digimarc barcode decoding support is added for Camera Scanning.
    - c. Support for new Symbologies named FebraBan and Gridmatrix is added.
    - d. Instant Data Reporting (MultiBarcode) feature support is added.
  - OSx Version QCT.81.8.7

- 1. SPR36846/36693 Fixed an issue wherein SIP shown area was patched up with white background when "Show Virtual Keyboard" setting is off and web page is opened.
- 2. SPR36170 Fixed an issue wherein ntp sync does not work when parameters are updated using Stagenow.
- 3. SPR36143 Resolved an issue wherein remapping of control modifier keys were not persisting across a reboot.
- 4. SPR36697 Resolved an issue wherein alpha keys do not work properly on 29-key keyboard.

#### 2. CFE v13 Updates:

- CFE\_ATLAS\_02-13-15.00-ON-U13-STD.zip (NGMS)
- Android Security Patch Level: April 01, 2019. Use the link below to see the Android Security bulletin for more information: <u>https://source.android.com/security/bulletin/</u>
- 2. Updated below mentioned components: For more detail please refer <u>http://techdocs.zebra.com</u>
  - PTT Version 3.1.39
  - Device Central Version 2.0.22.1
  - OSX Version QCT.81.8.6\_4
    - a. SPR36117/36095 Resolved an issue wherein the scanned data would not come to the Apps, Airplane menu item was missing in the Power key menu and Home and recent buttons were not functional.

#### 3. CFE v12 Updates:

- CFE\_ATLAS\_02-13-15.00-ON-U12-STD.zip (NGMS)
- Android Security Patch Level: February 01, 2019. Use the link below to see the Android Security bulletin for more information: <u>https://source.android.com/security/bulletin/</u>
- 2. Updated below mentioned components: For more detail please refer <a href="http://techdocs.zebra.com">http://techdocs.zebra.com</a>
  - WorryFree WiFi Analyzer Version 3.2.20
  - MX: 8.4.1.3
    - a. SPR35665 Resolved an issue wherein Google Keyboard settings was not persisting.
    - b. SPR35491/35856 Resolved an issue wherein Analytics Manager was throwing "Index out of bound error " when a StageNow Barcode is scanned.
    - c. SPR35928 Resolved an issue where Clock Manager CSP accepts timezone id in "/Etc" Olson format.

- d. SPR35908 Resolved an issue wherein admin and user generated certificates could not be downloaded from external server.
- e. SPR34771 Resolved synchronization issue while checking with accessmanager.
- StageNow client: 3.2.1.0
- OEMConfig: 8.4.0.1
- Datawedge: 7.2.5
- EKB: 2.0.1.9
  - a. SPR35603 Fixed an issue wherein Enterprise Keyboard was getting disappeared when external Keyboard was connected.
- EMDK: 7.2.2.2202
- DDT: 1.16.1.3
- 3. SPR36019 Resolved an issue wherein serial port control signals were not working as expected.

#### 4. CFE v11 Updates:

- CFE\_ATLAS\_02-13-15.00-ON-U11-STD.zip (NGMS)
- Android Security Patch Level: December 01, 2018. Use the link below to see the Android Security bulletin for more information: <u>https://source.android.com/security/bulletin/</u>
- 2. Updated below mentioned components: For more detail please refer http://techdocs.zebra.com
  - WLAN Version FUSION\_BA\_2\_11\_0.0.024\_0
  - ZVC Version 2.1.0.14
  - OemInfo Version 1.0.0.1059

## **Installation Requirements**

- ADB installed on the PC (including adb drivers)
- USB debugging turned ON (from Developer options)
- MC33 has at least:
  - o Version 02-13-15.00-ON-U01-STD

## **Installation Instructions**

### CFE software update procedure for MC33x:

The installation instructions assume you have ADB installed on your PC (the adb drivers etc..) and your MC3300 has developer options enabled and USB debugging ON. Instructions on HOW TO enable ADB is also captured in the user guide.

- 1. Connect the MC33x to the PC using the USB data cable or through the cradle.
- 2. You may need to pull down the top menu and if you see "USB for charging", touch it and then change it to "File transfers".
- 3. Open Command Prompt, run *"adb devices"* and check if you can see the device's serial number... If yes, proceed... if not, you will need to get the PC set up with the proper drivers or install an External SD Card.
- 4. You may also get a pop up on your PC (Win 7) that you will be connected as a Portable Media Player... this can be ignored.

#### Download Image

a) CFE\_ATLAS\_02-13-15.00-ON-U14-STD.zip listed above in content section

- 5. Entering Recovery Mode
  - a. Choice 1: In Command Prompt, type *"adb reboot recovery"* and click enter.
  - b. Choice 2:
    - Reboot the device while holding the Pistol Grip Trigger (GUN Device) or the Right Scan Trigger (BRICK Device)
    - When Zebra Technologies logo appears on the screen release the trigger
- 6. Your MC33x will reboot and put you on the Android Recovery screen.
- 7. If applying update via sideload Method
  - a. Use the Volume + and to highlight, "Apply update from ADB" and press the Power key to select it for applying OS upgrade package
- 8. if applying update via External SD card
  - a. Use the Volume + and to highlight "Apply update from SD card" and press the Power Key to select it
  - b. Use the Volume + and to highlight package CFE\_ATLAS\_02-13-15.00-ON-U14-STD.zip and press the Power Key to select it.
  - c. Go to Step 10 once above steps are completed
- 9. With your Command Prompt open in the Host machine, type *"adb sideload"* command and add a space and then drag and drop the CFE\_ATLAS\_02-13-15.00-ON-U14-STD.zip file on to it and click enter.
  - Your PC screen will show files being installed and a little blue horizontal progress bar on your device will show status... and after about 6~ minutes (could be 10+ minutes if installing GMS) it should be done and you should be back at the Android Recovery screen.
- 10. "Reboot system now" is highlighted. Press the Power Key to Reboot.

11. At the Home Screen, we need to verify that the BSP upgrade took place and set the Date & Time.

- a. Go to "Settings" and scroll down to "About phone" and look at the "Build number".
  It should start with "02-13-15.00-ON-U14-STD release keys". Now you are on the correct BSP.
- 12. Now you are all set to use your MC33x.

## **Device Compatibility**

This software release has been approved for use on the following devices.

| Device Part Number | <b>Operating System</b> |   | Device Part number | Operating System |
|--------------------|-------------------------|---|--------------------|------------------|
| MC330K-GE3HA3NA    | Android N, O            |   | MC330M-RL4SG2RW    | Android N, O     |
| MC330K-GE3HA3RW    | Android N, O            |   | MC330M-SI2HA2RW    | Android N, O     |
| MC330K-GE4HA3NA    | Android N, O            |   | MC330M-SI30A2RW    | Android N, O     |
| MC330K-GE4HA3RW    | Android N, O            |   | MC330M-SI3HA2NA    | Android N, O     |
| MC330K-GE4HA4NA    | Android N, O            |   | MC330M-SI3HA2RW    | Android N, O     |
| MC330K-GE4HA4RW    | Android N, O            |   | MC330M-SI40A2NA    | Android N, O     |
| MC330K-GI3HA3NA    | Android N, O            |   | MC330M-SI4HA2NA    | Android N, O     |
| MC330K-GI3HA3RW    | Android N, O            |   | MC330M-SI4HA2RW    | Android N, O     |
| MC330K-GI3HA4RW    | Android N, O            |   | MC330M-SI4HG2NA    | Android N, O     |
| MC330K-GI4HA3NA    | Android N, O            |   | MC330M-SL2HA2RW    | Android N, O     |
| MC330K-GI4HA3RW    | Android N, O            |   | MC330M-SL2HG2RW    | Android N, O     |
| MC330K-GI4HA4NA    | Android N, O            |   | MC330M-SL3HA2NA    | Android N, O     |
| MC330K-GI4HA4RW    | Android N, O            |   | MC330M-SL3HA2RW    | Android N, O     |
| MC330K-GI4HG3NA    | Android N, O            |   | MC330M-SL4HA2NA    | Android N, O     |
| MC330K-GI4HG3RW    | Android N, O            | 1 | MC330M-SN3HA2RW    | Android N, O     |
| MC330K-GI4HG4NA    | Android N, O            |   | MC330M-SN4HA2NA    | Android N, O     |
| MC330K-GI4HG4RW    | Android N, O            |   | MC330M-RL2SG2US    | Android N, O     |
| MC330K-GL2HA3RW    | Android N, O            |   | MC330M-SL4HG2US    | Android N, O     |
| MC330K-GL3HA3RW    | Android N, O            |   | MC330M-SL3HG2US    | Android N, O     |
| MC330K-GL3HA4RW    | Android N, O            |   | MC330M-RL4SG2US    | Android N, O     |
| MC330K-GL4HA3NA    | Android N, O            |   | MC330M-RL3HG2US    | Android N, O     |
| MC330K-GL4HA3RW    | Android N, O            |   | MC330M-SN4HG2US    | Android N, O     |
| MC330K-GL4HA4NA    | Android N, O            |   | MC330M-SI3HG2US    | Android N, O     |
| MC330K-GL4HA4RW    | Android N, O            |   | MC330M-GL4HG2US    | Android N, O     |
| MC330K-GL4HG3RW    | Android N, O            |   | MC330M-GL3HG2US    | Android N, O     |
| MC330K-RC3HA4NA    | Android N, O            |   | MC330M-GL2HG2US    | Android N, O     |
| MC330K-RC3HA4RW    | Android N, O            |   | MC330M-GI3HG2US    | Android N, O     |
| MC330K-RC3HG4RW    | Android N, O            |   | MC330M-GI2HG2US    | Android N, O     |
| MC330K-RC4HA4NA    | Android N, O            |   | MC330K-SN4HG3US    | Android N, O     |
| MC330K-RC4HA4RW    | Android N, O            |   | MC330K-SI3HG3US    | Android N, O     |
| MC330K-RL3HA3RW    | Android N, O            |   | MC330K-GL4HG3US    | Android N, O     |

| MC330K-RL3HG3RW | Android N, O |   | MC330K-RC4HG4US   | Android N, O |
|-----------------|--------------|---|-------------------|--------------|
| MC330K-RL3SG3RW | Android N, O |   | MC330K-RC3HG4US   | Android N, O |
| MC330K-RL4HA3NA | Android N, O |   | MC330K-GL4HG4US   | Android N, O |
| MC330K-RL4HA3RW | Android N, O |   | MC330K-GI3HG3US   | Android N, O |
| MC330K-RL4HG3NA | Android N, O |   | MC330K-SP4HG4US   | Android N, O |
| MC330K-SB3HA4NA | Android N, O |   | MC330K-SP3HG4US   | Android N, O |
| MC330K-SB3HA4RW | Android N, O |   | MC330K-SB3HG4US   | Android N, O |
| MC330K-SB3HG4RW | Android N, O |   | MC330K-SE4HG3US   | Android N, O |
| MC330K-SB4HA4NA | Android N, O |   | MC330K-SE3HG3US   | Android N, O |
| MC330K-SB4HA4RW | Android N, O |   | MC330K-SE2HG3US   | Android N, O |
| MC330K-SB4HG4NA | Android N, O |   | MC330K-GE4HG3US   | Android N, O |
| MC330K-SE2HA3RW | Android N, O |   | MC330K-GE3HG3US   | Android N, O |
| MC330K-SE3HA3NA | Android N, O |   | MC330K-GE2HG3US   | Android N, O |
| MC330K-SE3HA3RW | Android N, O |   | MC330K-SG4HG4US   | Android N, O |
| MC330K-SE4HA3NA | Android N, O |   | MC330K-SG3HG4US   | Android N, O |
| MC330K-SE4HA3RW | Android N, O |   | MC330K-SG2HG4US   | Android N, O |
| MC330K-SG3HA4NA | Android N, O |   | MC330K-GE4HG4US   | Android N, O |
| MC330K-SG3HA4RW | Android N, O |   | MC330K-GE2HG4US   | Android N, O |
| MC330K-SG4HA4NA | Android N, O |   | MC330K-GI3HG3US01 | Android N, O |
| MC330K-SI2HA3RW | Android N, O |   | MC330M-SN3HG2RW   | Android N, O |
| MC330K-SI3HA3NA | Android N, O |   | MC330M-SL3HG2RW   | Android N, O |
| MC330K-SI3HA3RW | Android N, O |   | MC330M-SI4HG2RW   | Android N, O |
| MC330K-SI3HG3RW | Android N, O |   | MC330M-SI3HG2RW   | Android N, O |
| MC330K-SI4HA3NA | Android N, O |   | MC330M-SI2HG2RW   | Android N, O |
| MC330K-SI4HA3RW | Android N, O |   | MC330M-RL3HG2RW   | Android N, O |
| MC330K-SI4HG3NA | Android N, O |   | MC330M-RL2SG2RW   | Android N, O |
| MC330K-SL2HA3RW | Android N, O |   | MC330M-GL4HG2RW   | Android N, O |
| MC330K-SL4HA3RW | Android N, O |   | MC330M-GL2HG2RW   | Android N, O |
| MC330K-SN3HA3RW | Android N, O |   | MC330M-GI4HG2RW   | Android N, O |
| MC330K-SN4HA3NA | Android N, O |   | MC330M-GI4HG2IN   | Android N, O |
| MC330K-SN4HA3RW | Android N, O |   | MC330M-GI3HG2IN   | Android N, O |
| MC330K-SP3HA4NA | Android N, O |   | MC330M-GI2HG2RW   | Android N, O |
| MC330K-SP3HA4RW | Android N, O |   | MC330K-SP4HG4RW   | Android N, O |
| MC330K-SP4HA4NA | Android N, O |   | MC330K-SP3HG4RW   | Android N, O |
| MC330K-SP4HA4RW | Android N, O |   | MC330K-SN4HG3RW   | Android N, O |
| MC330M-GI2HA2NA | Android N. O |   | MC330K-SN3HG3RW   | Android N. O |
| MC330M-GI2HA2RW | Android N. O |   | MC330K-SL4HG3RW   | Android N. O |
| MC330M-GI30A2RW | Android N. O |   | MC330K-SL2HG3RW   | Android N. O |
| MC330M-GI3HA2IN | Android N. O |   | MC330K-SI4HG3RW   | Android N. O |
| MC330M-GI3HA2NA | Android N. O |   | MC330K-SI2HG3RW   | Android N. O |
| MC330M-GI3HA2RW | Android N. O |   | MC330K-SG3HG4RW   | Android N O  |
|                 | /            | J |                   | /            |

| MC330M-GI3HG2RW | Android N, O |  | MC330K-SG2HG4RW   | Android N, O |
|-----------------|--------------|--|-------------------|--------------|
| MC330M-GI40A2NA | Android N, O |  | MC330K-SE4HG3RW   | Android N, O |
| MC330M-GI4HA2IN | Android N, O |  | MC330K-SE3HG3RW   | Android N, O |
| MC330M-GI4HA2NA | Android N, O |  | MC330K-SE2HG3RW   | Android N, O |
| MC330M-GI4HA2RW | Android N, O |  | MC330K-SB4HG4RW   | Android N, O |
| MC330M-GI4HG2NA | Android N, O |  | MC330K-RL4HG3RW   | Android N, O |
| MC330M-GL2HA2NA | Android N, O |  | MC330K-RC4HG4RW   | Android N, O |
| MC330M-GL2HA2RW | Android N, O |  | MC330K-GL4HG3RW   | Android N, O |
| MC330M-GL3HA2NA | Android N, O |  | MC330K-GL3HG4RW   | Android N, O |
| MC330M-GL3HA2RW | Android N, O |  | MC330K-GL3HG3RW   | Android N, O |
| MC330M-GL3HG2RW | Android N, O |  | MC330K-GL2HG3RW   | Android N, O |
| MC330M-GL40A2NA | Android N, O |  | MC330K-GI3HG4RW   | Android N, O |
| MC330M-GL40A2RW | Android N, O |  | MC330K-GI3HG3RW   | Android N, O |
| MC330M-GL4HA2NA | Android N, O |  | MC330K-GE4HG4RW   | Android N, O |
| MC330M-GL4HA2RW | Android N, O |  | MC330K-GE4HG3RW   | Android N, O |
| MC330M-RL2SA2NA | Android N, O |  | MC330K-GE3HG3RW   | Android N, O |
| MC330M-RL2SA2RW | Android N, O |  | MC330K-GE2HG4RW   | Android N, O |
| MC330M-RL3HA2NA | Android N, O |  | MC330K-GE2HG3RW   | Android N, O |
| MC330M-RL3HA2RW | Android N, O |  | MC330K-GI3HG3RW01 | Android N, O |
| MC330M-RL3SA2NA | Android N, O |  | MC330K-GE2HA3US   | Android N, O |
| MC330M-RL3SA2RW | Android N, O |  | MC330K-GE2HA4US   | Android N, O |
| MC330M-RL3SG2NA | Android N, O |  | MC330K-SE2HA3US   | Android N, O |
| MC330M-RL3SG2RW | Android N, O |  | MC330K-SG2HA4US   | Android N, O |
| MC330M-RL40A2NA | Android N, O |  | MC330K-GE2HA3RW   | Android N, O |
| MC330M-RL4SA2NA | Android N, O |  | MC330K-GE2HA4RW   | Android N, O |
| MC330M-RL4SA2RW | Android N, O |  | MC330K-SG2HA4RW   | Android N, O |

## **Known Issues and Limitations**

- 1. For an existing Data wedge profile which is configured for Image barcode scanning, if the user updates the profile for SimulScan data capture and reboots the device, the decoder list is shown as blank under DataWedge settings. As a workaround, user needs to use two different Data wedge profiles one for Imager barcode scanning and other profile for Simul scan data capture.
- 2. Velocity application stops if user use the Android Recent button to close Velocity app. As a workaround, user can close the application from the velocity application client menu.
- 3. Ethernet shows Connected state when device is configured with Static IP and placed in multislot cradle without Ethernet cable.

Last Revised: <07-09-2019>